## To check the Public IP:

## Step 1 : Search "What is my Public IP Address"

| oogle | what is my public IP                                                                                                    | 1 Q                                                                                      |
|-------|----------------------------------------------------------------------------------------------------|------------------------------------------------------------------------------------------|
|       | All Books News Videos Maps More                                                                                                    | Settings Toots                                                                           |
|       | About 1,17,00,000 results (0.60 seconds)                                                                                                    |                                                                                          |
|       | In this case, the router acts like an intermediary that offers a proporting in through its <b>public IP</b> address. Basically, all the deviation the router are communicating with other IP addresses over a single IP address, i.e. your router's <b>public IP</b> address.<br>What Is My IP   Find my IP Address   Public IP Address www.whatismypublicip.com/                                                                       | ath to the information<br>ces that are connected<br>the internet from a<br>- IPv4 & IPv6 |
|       | Abo                                                                                                    | ut this result 🛛 🕅 Feedback                                                              |
|       | People also ask                                                                                                    |                                                                                          |
|       | What is my IP and location?                                                                                                    | ~                                                                                        |
|       | How do I know my external IP address?                                                                                                    | ~                                                                                        |
|       | What is a ipv4 address?                                                                                                    | ~                                                                                        |
|       | How do you find your computer's IP address?                                                                                                    | ~                                                                                        |
|       |                                                                                                    | Feeibeck                                                                                 |
|       | What Is My Public IP Address - WhatIsMyIP.com®<br>https://www.whatismyip.com/what-is-my-public-ip-address/ *<br>Your public IP address is the IP address that is logged by various servers/de<br>them through your internet connection. This is the same<br>What Is My IP   Find my IP Address   Public IP Address<br>www.whatismypublicip.com/ *<br>In this case, the router acts like an intermediary that offers a path to the infor | wices when you cannect to<br>- IPv4 & IPv6<br>mation pouring in through                  |

## Step 2 : Go through the link which will show you the IP Address of your machine.

|                                                                                                    |       | My IP Spe                                 | Log In Created Test IP Lookup Hide My IP Cha                                                                                                    | te Account<br>inge My IP |  |
|----------------------------------------------------------------------------------------------------|-------|-------------------------------------------|----------------------------------------------------------------------------------------------------|--------------------------|--|
| Questions & Answers                                                                                            | >     |                                           |                                                                                                    |                          |  |
| IP Tools                                                                                                    | >     | Your Public IP                            | Your Public IP What Is My Public IP Address?   Address: Your public IP address is the IP address that is<br>logged by various servers/devices when you<br>connect to them through your internet connection.<br>This is the same IP address that we show on our |                          |  |
| How To                                                                                                    | >     | Address:                                  |                                                                                                    |                          |  |
| Resources                                                                                                    | >     | 000 000 100 114                           |                                                                                                    |                          |  |
| a fra de la companya de la companya de la companya de la companya de la companya de la companya de la companya | 50    | 203.200.100.114                           |                                                                                                    |                          |  |
| f                                                                                                    | 42.8K | My IP Information                         | homepage. So why the secondary page?<br>everyone speaks the language of IP addres                                                                                                    | Well, not<br>sees so we  |  |
|                                                                                                    | 148   |                                           | want to make it as simple as possible for                                                                                                    | everyone                 |  |
| 8*                                                                                                    | 2.1K  | to find the information they need. Some e | even refer to this as their external IP address. /                                                                                                    | Again, it's<br>of like   |  |
|                                                                                                    |       | thingamaga, (9)                           |                                                                                                    |                          |  |